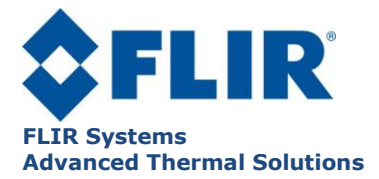

DC019U-F TITANIUM User Manual

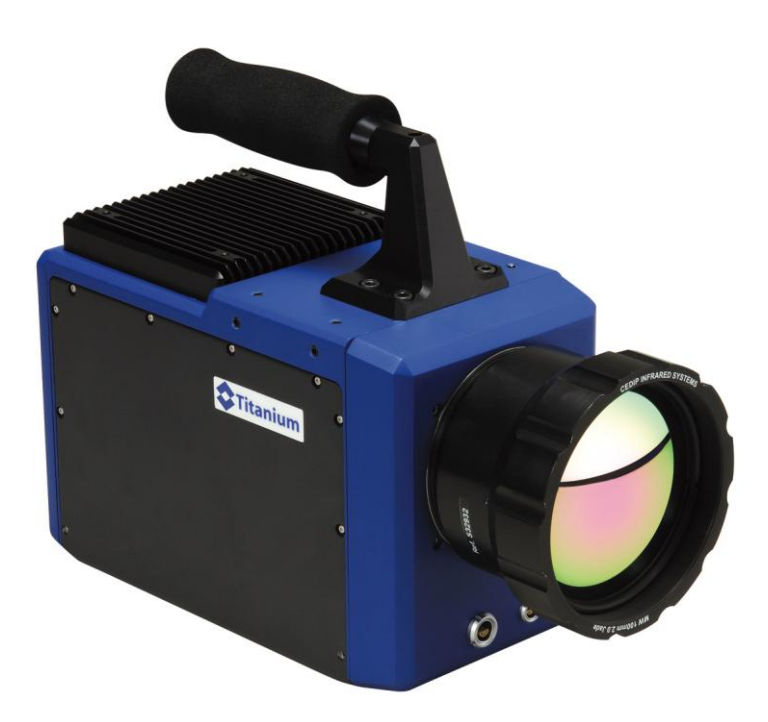

# **TITANIUM** User Manual

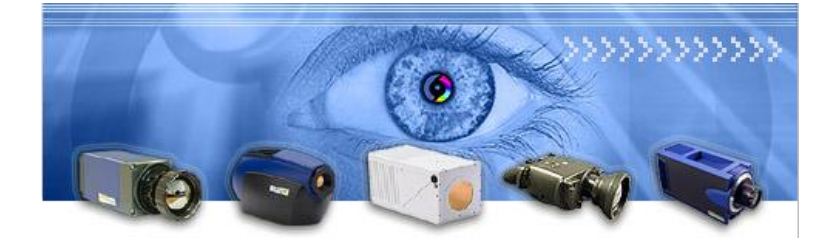

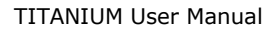

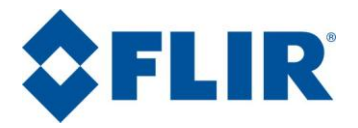

PAGE LEFT INTENTIONNALY BLANK

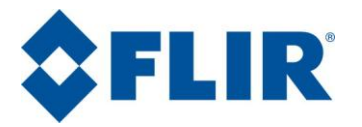

#### TITANIUM User Manual

# **1.** Contents

| 1.  | Contents                                                          | 3  |
|-----|-------------------------------------------------------------------|----|
| 2.  | For your safety                                                   | 4  |
| 3.  | Precautions                                                       | 5  |
| 4.  | General Overview                                                  | 6  |
|     | 4.1. Product Overview                                             | 6  |
|     | 4.2. Packing Contents                                             | 6  |
|     | Camera description                                                | 8  |
| 5.  | Starting with the camera                                          | 9  |
|     | 5.1. Mounting the camera                                          | 10 |
|     | 5.2. Installation of the software on the computer                 | 10 |
|     | 5.3. Connecting the camera                                        | 10 |
|     | 5.4. Powering the camera                                          | 10 |
|     | 5.5. Pointing and focusing                                        | 11 |
|     | 5.6. Camera Power Off                                             | 11 |
|     | 5.7. Precautions                                                  | 11 |
|     | 5.8. Training                                                     | 12 |
| 6.  | Using your camera                                                 | 13 |
|     | 6.1. Changing the lens                                            | 13 |
|     | 6.2. Removing the lens interface                                  | 14 |
|     | 6.3. Filter wheel                                                 | 15 |
|     | 6.3.1. Inserting / removing a filter on the optional filter wheel | 16 |
|     | 6.4. Lockin connection (Optional)                                 | 18 |
| 7.  | Maintenance                                                       | 19 |
|     | 7.1. Cleaning optical surfaces                                    | 19 |
|     | 7.2. Storing                                                      | 19 |
| 8.  | Accessories                                                       | 20 |
|     | 8.1. Additional lenses                                            | 20 |
|     | 8.2. Long cables                                                  | 20 |
|     | 8.3. Interconnection / transformation cases                       | 20 |
|     | 8.4. Tripods / pan & tilt                                         | 20 |
|     | 8.5. Filters                                                      | 20 |
| 9.  | Diagnostics                                                       | 21 |
|     | 9.1. Diagnostic table                                             | 21 |
|     | 9.2. How to contact after sales service?                          | 23 |
| 10. | Technical data                                                    | 24 |
|     | 10.1.Common Characteristics                                       | 24 |
|     | 10.2.520M / 550M / 560M Characteristics                           | 25 |
|     | 10.3.530M / 530L / 570M Characteristics                           | 26 |
|     | 10.4.570L Characteristics                                         | 26 |
|     | 10.5.Mechanical interface with lens interface                     | 27 |
|     | 10.6.Mechanical interface without lens interface                  | 28 |
|     | 10.7.Electrical interface                                         | 30 |
|     | 10.7.1. VIDEO connector                                           | 30 |
|     | 10.7.2. Power supply connector                                    | 30 |
|     | 10.7.3. Trigger connector                                         | 31 |
|     | 10.7.4. Lockin connector                                          | 31 |
|     | 10.7.5. Cam LINK connector                                        | 32 |

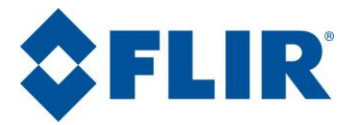

# 2. For your safety

To ensure no damage to your FLIR Systems equipment, you or other people, carefully read the following recommendations before using your equipment. Then keep these instructions in a place easily accessible to all those which will have to use this camera

The importance of the consequences due to the non-observance of these instructions is highlighted in the following way:

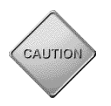

This icon announces the instructions which MUST be read before using your FLIR Systems equipment to avoid possible physical risks.

# In the event of dysfunction of your equipment, stop it immediately

If you notice smoke or an unusual odor releasing itself from your camera or the adapter sector, disconnect the adapter sector immediately, taking care not to burn yourself. To continue using the equipment in this case can be dangerous. Immediately contact FLIR Systems to check.

#### Do not use your equipment in a flammable gas environment

Do not use electronic material in the presence of flammable gas because that is likely to cause an explosion or a fire.

# Do not dismount your material

Touching internal parts of the camera can be extremely dangerous. If your camera does not properly work, it must be urgently repaired by a qualified technician.

If your camera opens due to a fall or any other accident, unplug the power adaptor and immediately contact FLIR Systems.

#### Use appropriate cables.

Only use dedicated cable delivered by FLIR Systems to maintain conformity with your camera specifications.

#### CD-ROM

CD containing software and manuals must not be placed in audio CD players. Reading it can cause audition loss or damage the equipment.

#### **Camera temperature**

Depending on climatic conditions, the camera surfaces can be hot. Take care when holding the camera.

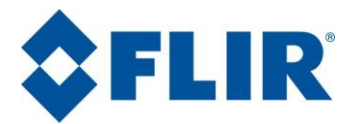

# 3. Precautions

To maximize the lifetime and get the best use of your FLIR Systems equipment, observe the following instructions when storing or using it.

#### Keep it dry

This device will be damaged if immerged in water or exposed to high temperatures.

#### Do not exceed the specified environmental conditions. Your equipment may not

function correctly after being subjected to extreme environmental conditions

Handle with great care the lenses and all moving parts. Handle the objective gently, as well as connectors. These parts are particularly fragile. Avoid abrupt changes of temperature

Abrupt changes of temperature, for example, if you enter a heated place in cold weather conditions, can cause condensation inside the device.

- Do not drop your camera The camera may not function correctly after being subjected to violent shocks or strong vibrations.
- Do not expose the camera's detector to direct visible light without lens. The camera performance may

The camera performance may be temporarily degraded.

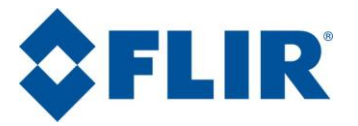

# 4. General Overview

#### 4.1. Product Overview

The TITANIUM camera is especially designed for the most demanding users of infrared technology, carrying out thermal and radiometric measurements with the greatest sensitivity, precision and speed. The detector with the format 320x256 or 640x512 offers the greatest sensitivity, while keeping an extraordinary dynamic range as well as a perfect linearity. The image frequency is programmable and the sub-windowing modes are simple and flexible. The integration time is adjustable by increments of 1µs. External triggering allows the synchronization of the image with the most fleeting of events.

#### 4.2. Packing Contents

The camera is delivered in a robust transport case.

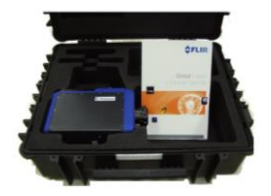

- 1 TITANIUM Camera
  - 1 Power Cable
  - 1 USB Cable

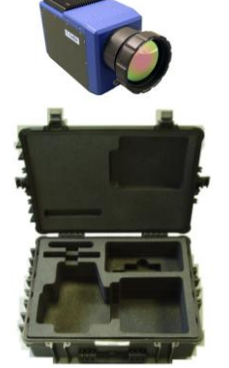

1 Waterproof case

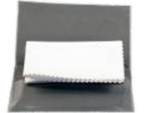

Optical cleaning tissue

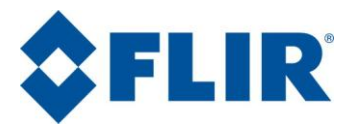

#### TITANIUM User Manual

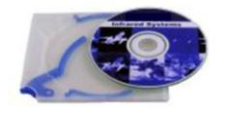

**Optional :** 

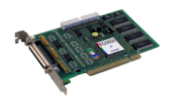

1 Camera LINK Frame Grabber (Optional)

1 Camera User Manual

1 Camera Characterization file

1 CD ROM containing software and camera files

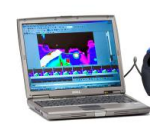

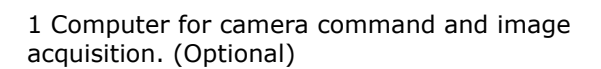

1 or more additional lenses (Optional)

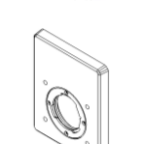

1 lenses interface for Janos lenses (Optional)

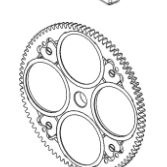

1 filter wheel with 4x1 inch filter holder (Optional)

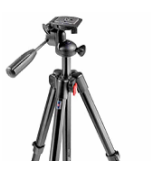

1 Tripod (Optional)

Splitter box for harsh environments (Optional)

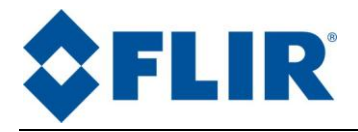

#### **Camera description**

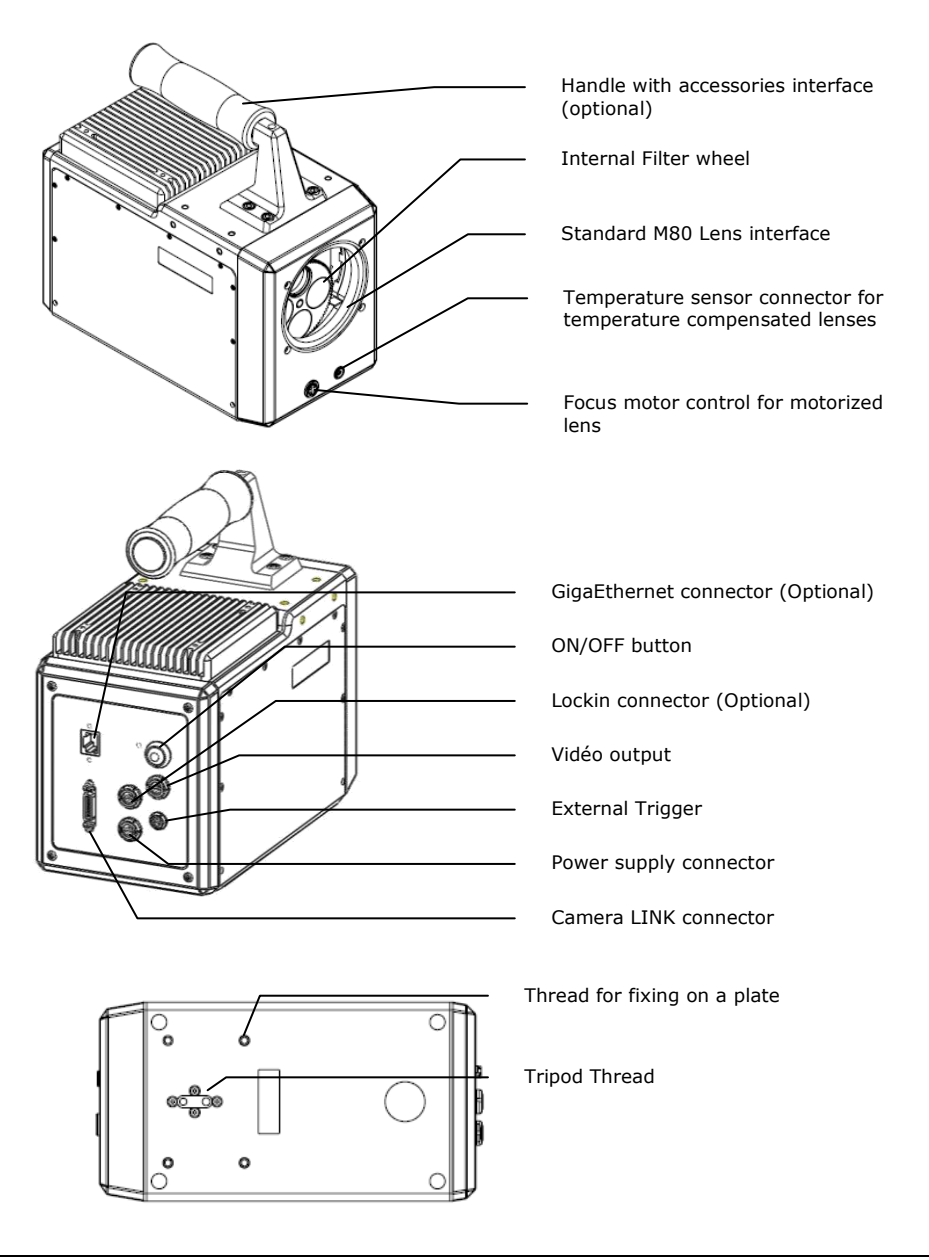

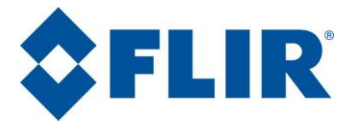

*NB:* When the camera configured for harsh environments (optional). The following module comes with the camera:

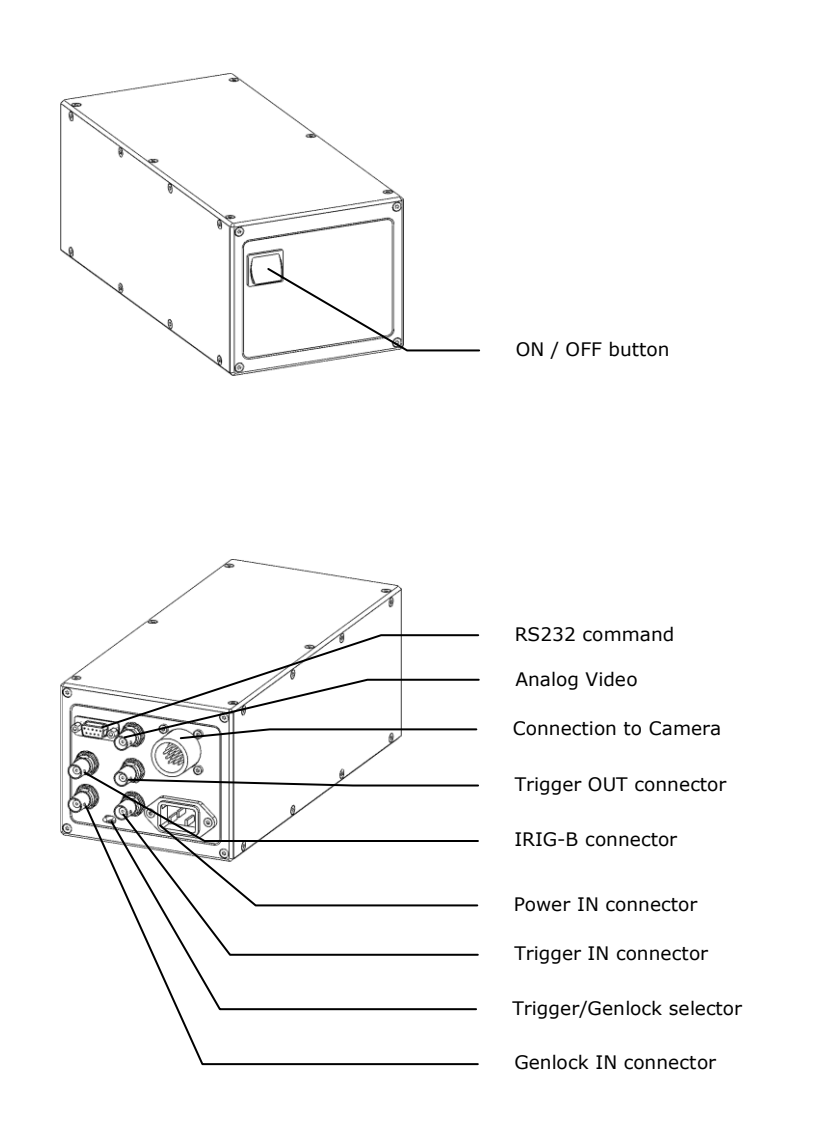

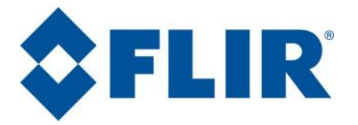

# 5. Starting with the camera

This part explains in detail all steps to be followed before using your camera for the first time.

#### 5.1. Mounting the camera

Ensure you that the camera is posed on a stable surface or correctly screwed on the tripod.

#### 5.2. Installation of the software on the computer

Software is pre installed on the computer

See software manual for installation instruction

Install frame grabber drivers, VirCAM acquisition drivers, Camera Command software CIRRUS & Altair software.

#### 5.3. Connecting the camera

Connect the power cable on connector with the red reference mark.

Connect numerical cable USB or cam LINK, according to your use, between the camera and the computer.

If required connect the camera to a video monitor in order to control the image. Use a cable BNC 75 ohms or S-video which you will connect to the camera by using the video adapter provided with the camera (blue reference mark)

#### 5.4. Powering the camera

The camera is turned on by pressing the ON/OFF button for 2 seconds. The camera will then start automatically. After a few seconds, 10s typically, the system displays a pattern on the video output.

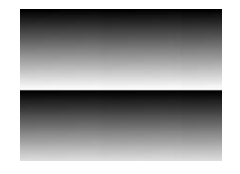

Figure 1 : Pattern

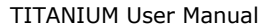

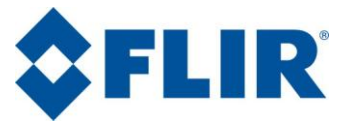

It is necessary to wait some minutes (approximately 7 minutes) so that the camera is ready to take infrared images. The pattern is displayed during all this time.

#### 5.5. Pointing and focusing

Before taking a measurement, ensure that the object is located at the center of the image and that focusing is optimized.

TITANIUM Cameras could control optional motorized lenses, and focusing is carried out by using the control buttons in the software.

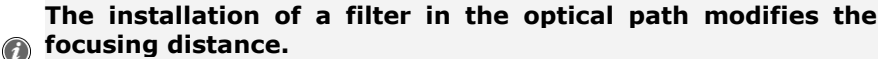

Refocus after positioning a filter.

#### 5.6. Camera Power Off

The camera is turned off by pressing the ON/OFF button for 2 seconds.

# Repeated Power on operations may reduce the lifetime of the equipment.

It is better to leave the camera operating during intervals of use of less than 2 hours

#### 5.7. Precautions

Do not exceed specified environmental conditions.

Your equipment risks malfunction after being exposed to extreme environmental conditions.

#### Handle with great care the lens and all moving parts

Handle gently any additional lenses, as well as the connectors. These parts are particularly fragile.

#### **Connection of cables**

The connection and disconnection of the cables can be carried out at any time, camera on or off, computer on or off.

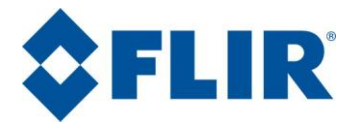

#### 5.8. Training

This equipment and its use require knowledge of the field of infrared thermography in order to make best use of the camera and the processing of acquisitions.

FLIR Systems offers training schemes allowing you to use this equipment to its full potential. You can contact FLIR Systems in order to establish your training requirements.

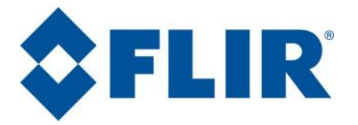

# 6. Using your camera

#### 6.1. Changing the lens

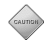

#### Lenses are fragile elements.

Take the greatest care at the time of their handling, particularly on the level of the lenses.

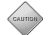

#### Lenses can be heavy.

Some lenses weight several hundred grams. Be careful not to be surprised by its weight.

- Lenses are mounted with a M80 thread.
- Turn gently the optic counter-clockwise while placing a hand below. It may be necessary to do some turns.
- Place caps on the lens and store it.

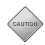

#### Never force on lens.

Check that optics is clean before assembling it in the camera. See section 7.1 for the maintenance of optics

 Remove the caps of the lenses that you wish to use and place it gently into the thread. Gently insert the lens and turn it clockwise.

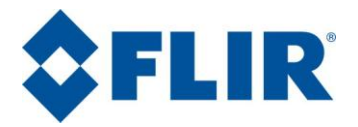

#### 6.2. Removing the lens interface

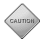

#### Lenses are fragile elements.

Take the greatest care at the time of their handling, particularly on the level of the lenses.

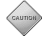

#### Lenses can be heavy.

Some lenses weight several hundred grams. Be careful not to be surprised by its weight.

- The lens interface of the camera, which also holds the filter wheel mechanism, can be removed so a custom lens interface can be installed.
- Turn gently the optic counter-clockwise while placing a hand below. It may be necessary to do some turns.
- Place caps on the lens and store it.

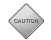

#### Never force on lens.

Check that optics is clean before assembling it in the camera. See section 7.1 for the maintenance of optics

 Unscrew the four screws located around the M80 thread using the appropriate 2.5mm BTR.

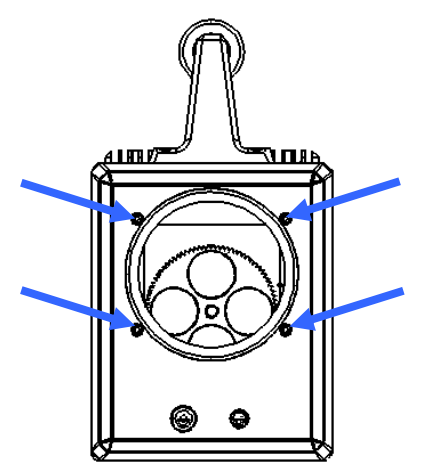

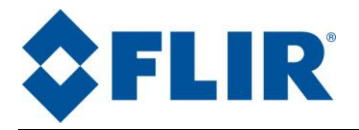

#### 6.3. Filter wheel

Your TITANIUM camera comes with a 4-slots filter wheel. This wheel can be fitted with several filters at the factory.

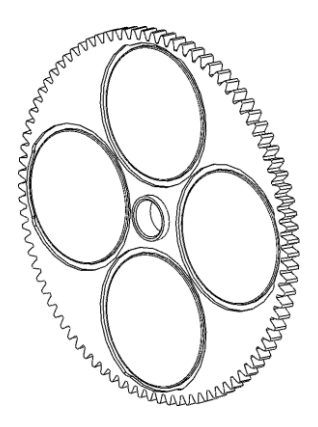

You may also want to upgrade the wheel yourself by fitting some additional filters. For this you'll need our **optional 4-slots "filter removable" wheel**.

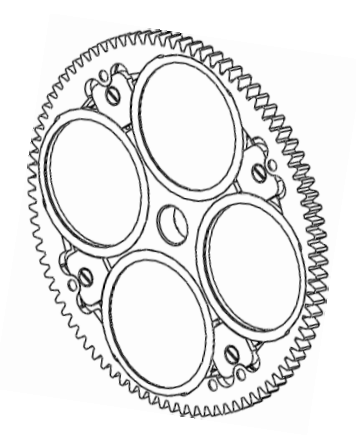

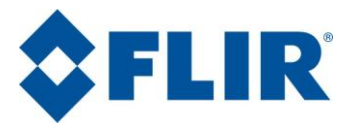

#### 6.3.1. Inserting / removing a filter on the optional filter wheel

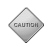

#### Filters are fragile elements. Handle them with the greatest care.

Pay attention not to touch a filter's surface with uncovered fingers – optical quality would be degraded by any grease or contaminant deposited on the surface.

Inserting or removing an IR filter requires a proper clean environment (e.g. clean room).

Use finger cots or gloves for any operation involving a filter.

- 1. Remove the stops and the slot ring (holding the filter) with a 2.0 flat head screwdriver,
- An IR filter has different coatings on each side (usually a metallic reflective layer and a colored or opaque layer): the metallic layer side needs to be placed towards the radiation source. Place the filter as recommended in the slot and secure it with the safety ring,
- 3. Place the slot ring carefully and tighten it gently.

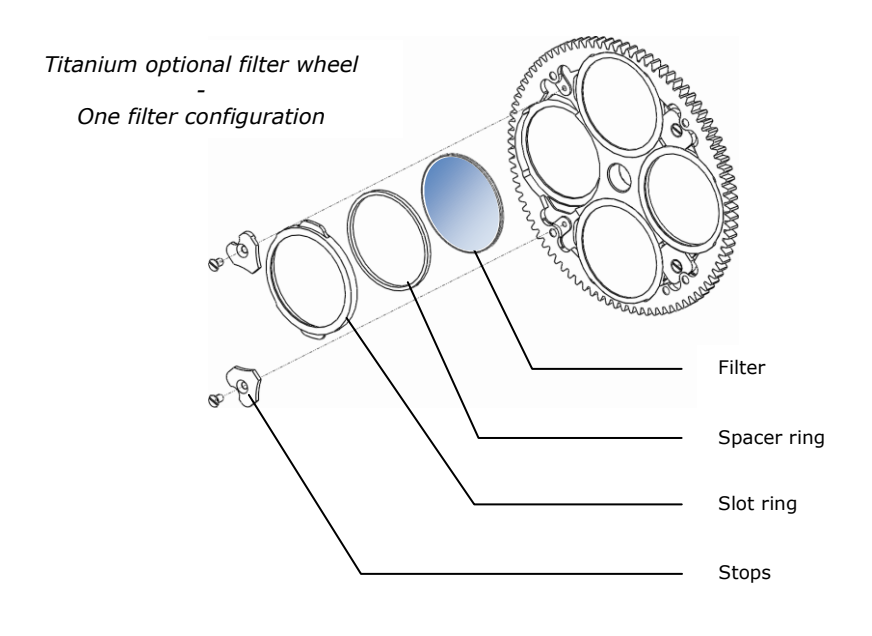

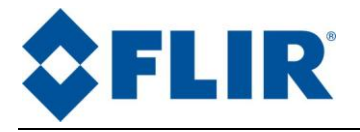

**Note:** there is enough thickness for two filters in one slot (when needed). In this case, a different spacer ring is inserted between the two filters.

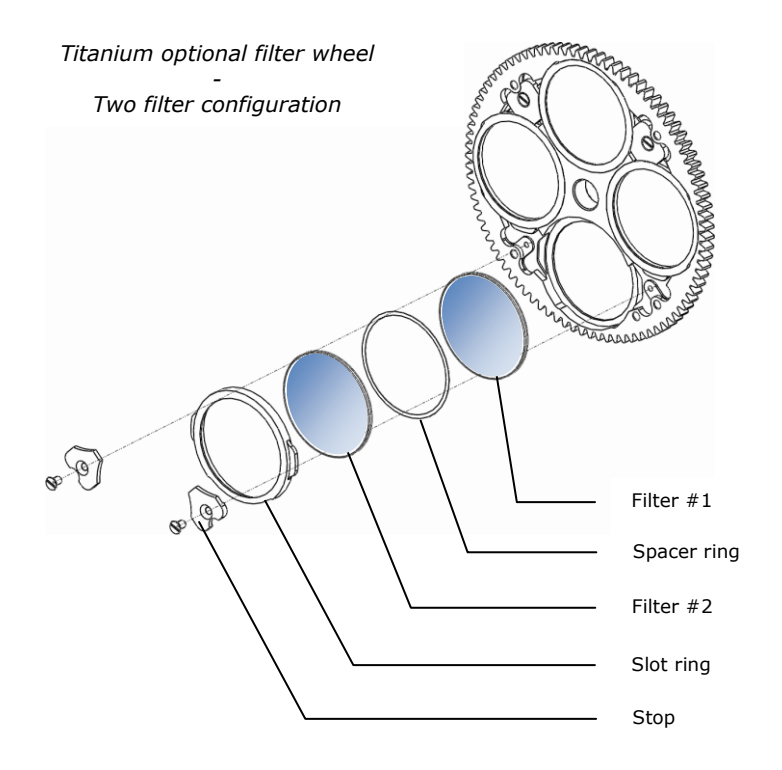

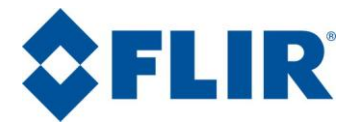

#### 6.4. Lockin connection (Optional)

To use lockin option, you need an X0502 cable linked to the Titanium lockin connector.

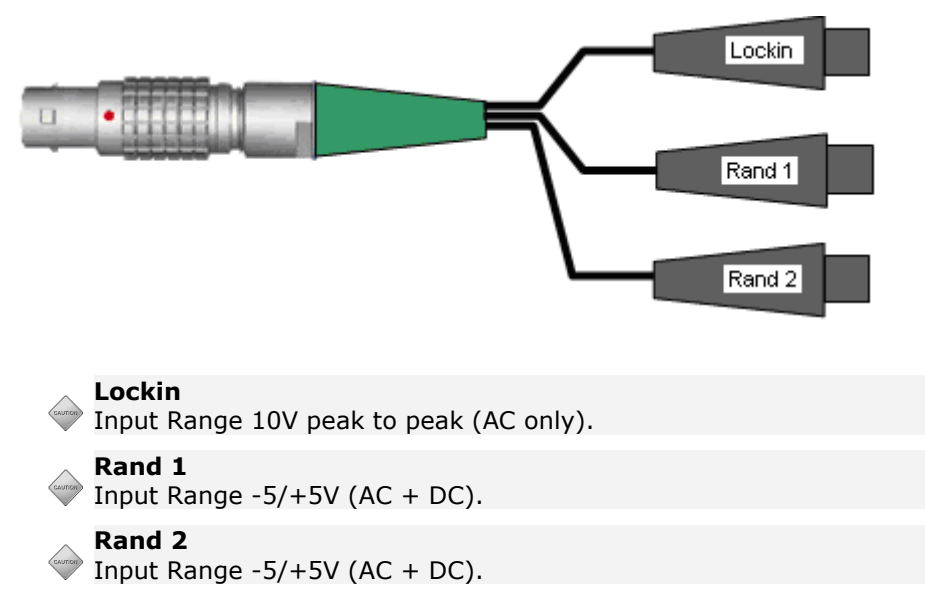

- Connect the signal to Lockin for stress measurement and motion compensation,
- Use Rand1 and Rand2 for Random analysis.

*NB:* These signals can be displayed in Altaïr's TimingGraph, thus allowing correlation of the thermal scene to external events.

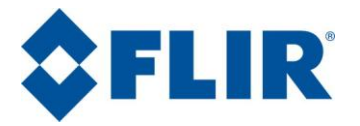

# 7. Maintenance

#### 7.1. Cleaning optical surfaces

The cleaning of all optical elements, in particular when coated, risks deterioration of it surface Minimize cleaning by storing the optical elements in their case, or covering the element and its support by a protective cover when not used.

#### Dust cleaning procedure:

- Blow dust using a clean and dry gas (ultra jet 2000 gas duster).
- If dust remains, take a lens tissue (ref. Melles GRIOT: 18LAB020) and wipe surface gently in **only one** direction while making movements in the figure eight. Repeat the operation.
- If dust persists, fold a paper for lens using a grip, soak in propanol-2 RECTAPUR 20 (ref. PROLABO: 839.322) and wipe gently surface in **only one** direction while making movements in the figure eight. Repeat the operation.
- Start again previous step with acetone RECTAPUR (ref. PROLABO: 20065293).

#### Water, finger marks, oil or water spot cleaning:

*Finger marks, oil or water spots* must be cleaned **immediately**.

- Blow dust using a clean and dry gas (ultra jet 2000 gas duster).
- Using lens tissue saturated with propanol-2 RECTAPUR 20 and folded with one grip, gently wipe surface with the same movements in the form of eight (and in one direction). Repeat the operation.
- Repeat the previous step with acetone RECTAPUR to eliminate the scratches.

#### 7.2. Storing

Put caps on lenses as soon as you finish using the camera.

Put the camera in its case and store it in a dry cool place, away from dust. Do not expose the case and its contents to temperatures lower than  $-40^{\circ}C$  ( $-40^{\circ}F$ ) or higher than  $70^{\circ}C$  ( $158^{\circ}F$ ).

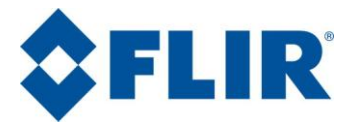

### 8. Accessories

At the time of the writing of this handbook, the following optional accessories were available for this camera. Ask your retailer or FLIR Systems representative to obtain further details.

#### 8.1. Additional lenses

FLIR Systems offers a range of additional radiometric lenses for the Titanium camera. These lenses are accompanied by a data sheet. They are assembled in addition to the lens integrated into the camera.

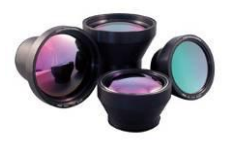

Note: you can use Janos lenses with our optional Janos lens interface (cf. p.7)

#### 8.2. Long cables

Several lengths of cable are available, up to 50m. FLIR Systems also offers optical fiber repeaters or Ethernet Gigabit repeaters allowing operation at several hundred meters.

#### 8.3. Interconnection / transformation cases

Several types of interconnection are available, allowing a transmission of the commands and digital video through optical fiber, Ethernet Gigabit or Camera Link.

#### 8.4. Tripods / pan & tilt

FLIR Systems proposes a selection of tripods and motorized turrets for various uses.

#### 8.5. Filters

We offer a vast range of infrared filters allowing spectral selection and/or attenuation of radiometric flux.

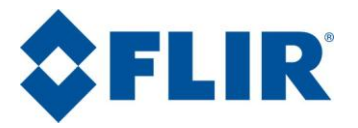

# 9. Diagnostics

If your camera does not function exactly as it should, check the following table before consulting FLIR Systems after-sales service or your FLIR Systems representative.

#### 9.1. Diagnostic table

| Problem                                                              | Action                                                                                                    |  |  |
|----------------------------------------------------------------------|----------------------------------------------------------------------------------------------------|--|--|
| Surface treatment of lens is scaled                                  | Performances of optics will be degraded.<br>Metrological measurements are not guaranteed<br>any more (Altaïr - image in °C)<br>→Contact FLIR Systems After Sale Service                                                                                                    |  |  |
| The cooler does not make<br>any more noise                           | First of all, check that the camera is properly connected and powered. Connections are correct?<br>No →remake connections<br>Yes →Contact FLIR Systems After Sale Service                                                                                                    |  |  |
| The Stirling engine does<br>not seem to reach its<br>specified point | It always turns to full power. Check through<br>CIRRUS software the temperature of the<br>detector after 10 min of powering. It is close to<br>temperature specified in the data sheet (+/- 2<br>K)?<br>Yes →The temperature control is done<br>correctly, but may be overworking the<br>Stirling engine. Stay alert to any change<br>that may require a preventive intervention. |  |  |
| Difficulty installing a connector                                    | <ul> <li>Pins are twisted?</li> <li>No →Engage the connector gently.</li> <li>Yes →Envisage the replacement of the cable.<br/>Contact FLIR Systems After Sales Service</li> </ul>                                                                                                    |  |  |
| Inconsistency of the IR<br>image in Altaïr                           | <ul> <li>Have you deactivated all process Plugin (Filter, threshold)?</li> <li>No →Deactivate them. Is the image still inconsistant ?</li> <li>Yes →Check the cable and the connectors.</li> <li>No →The problem is solved.</li> </ul>                                                                                                    |  |  |

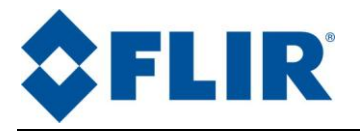

| Problem                                                                                        | Action                                                                                                    |  |  |
|------------------------------------------------------------------------------------------------|----------------------------------------------------------------------------------------------------|--|--|
| No image (black<br>screen) but the cooler<br>functions and the<br>digital image is<br>coherent | To check that the boot loader is displayed at<br>starting on the analog video. Are connections<br>correct?<br>No →The monitor (or its connector) is at fault<br>Yes →Activate the AGC under CIRRUS. Check the<br>AGC parameters (Withdraw all the limitations<br>in gain, offset and ROI). Does video monitor<br>remain black?<br>No →The problem is solved.<br>Yes →Contact FLIR Systems After Sales Service                                                                                                    |  |  |
| No Live image on Altair                                                                        | Is the camera correctly connected and powered?<br>No →remake connections<br>Yes →Does Cirrus communicate with the camera?<br>No →Contact FLIR Systems After Sales Service<br>Yes →Check that external trigger is deactivated.<br>Is the problem solved?<br>No →Contact FLIR Systems After Sales Service                                                                                                    |  |  |
| No image in external<br>trigger mode                                                           | <ul> <li>camera is LVTTL (0 - 3.3V) under 50 Ohms.</li> <li>No →Adjust the input signal</li> <li>Yes →Is the frequency of the signal in the range of the camera (from 3Hz to MAX frequency proposed by CIRRUS)</li> <li>No →Adjust the frequency of the signal</li> <li>Yes →Replace the external signal by a signal given by a function generator setup to square signal from 0 to 3.3V under 500hms and 25Hz. Do you get an image ?</li> <li>No →Contact FLIR Systems After Sales Service</li> <li>Yes →Check more precisely your synchronization signal. Eg. : 50 HZ noise, low voltage under 50 Ohms, Rising time to long, etc.</li> </ul> |  |  |
| Altair Image presents<br>lot of noise                                                          | <ul> <li>Is your scene adapted to the temperature range<br/>in use? (eg. : wall at 20°C with a range of 100 -<br/>350°C)</li> <li>No →Adjust the temperature range.</li> <li>Yes →Is the optical path clean ? (lens, filter,<br/>elements between the scene and the camera)</li> <li>No →Be careful that your measurement will not<br/>be coherent.</li> <li>Yes →Contact FLIR Systems After Sales Service</li> </ul>                                                                                                    |  |  |

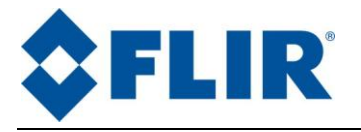

| Problem                                            | Action                                                                                                    |  |
|----------------------------------------------------|----------------------------------------------------------------------------------------------------|--|
| Defect of image (mosaic)<br>in corners             | Bad quality of NUC or search criteria of Bad<br>pixels too severe. Remake NUC and BPR.<br>The problem is solved?<br>No →Contact FLIR Systems After Sales Service                                                                                                    |  |
| Strongly concentric<br>image                       | Do a 1 point NUC to eliminate the Narcissus<br>effect due to the filter. The problem is solved?<br>Yes $\rightarrow$ The emissivity of the filmed object is too<br>low (< 0,75). To give angle with the object with<br>respect to the camera to remove a Narcissus<br>effect (the detector is seen by reflection on the<br>object)<br>And/or paint the object filmed with a coat of<br>very good emissivity paint |  |
| The image shows bubbles<br>or honey comb structure | The detector had been exposed to strong visible<br>light. Store the camera in its case with the lens<br>cover until the pattern disappear. It can take<br>from a couple of hour to up to few days,<br>depending on the exposition.<br>The problem is solved?<br>No →Contact FLIR Systems After Sales Service                                                                                                    |  |

#### 9.2. How to contact after sales service?

Before contacting the after sales service or your representative, note the serial number located on the camera. A FLIR Systems engineer will discuss the procedure with you.

FLIR Systems after sales service is reachable at the address:

customer@flir.fr

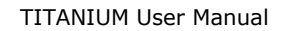

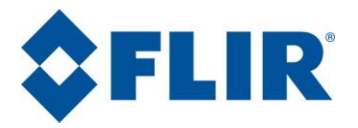

# 10. Technical data

#### **10.1.** Common Characteristics

| Cooling Type                  | Integral Stirling cooler                        |  |
|-------------------------------|-------------------------------------------------|--|
| Cooling Time                  | < 7mn @ 25°C ambient                            |  |
| Camera External Trigger       | LVTTL (<300ns Jitter)                           |  |
| Frame rate resolution         | 0.1Hz step                                      |  |
| Integration Time              | 3μs to 20000 μs programmable, 1μs Step          |  |
| Power Supply                  | 12 VDC / 5A                                     |  |
| Power consumption             | 50W in cool down mode, 30W in steady state mode |  |
| Analog Video                  | PAL (50Hz) or NTSC (60Hz)                       |  |
| Remote Control                | GigE / Camera LINK                              |  |
| Overall dim, (mm)             | 253x130x168 (w/o lens)                          |  |
| Weight (W/O lens)             | 4.950 kg                                        |  |
| Water & humidity              | IP54                                            |  |
| Operational temperature range | -20°C +55°C                                     |  |
| Motorized filter wheel        | 4 slots                                         |  |

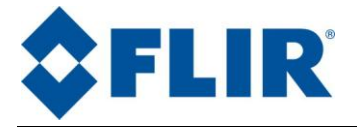

#### 10.2. 520M / 550M / 560M Characteristics

|                    | 520M                                               | 550M                                                                      | 560M                                                            |  |
|--------------------|----------------------------------------------------|---------------------------------------------------------------------------|-----------------------------------------------------------------|--|
| Detector Materials | InSb                                               |                                                                           |                                                                 |  |
| Number or Pixels   | 320x256 pixels                                     |                                                                           | 640x512 pixels                                                  |  |
| Spectral Response  | 3.6µm – 5.1µm (1.5-5.1µm<br>optional)              |                                                                           | 3.6µm – 5.1µm<br>(1.5-5.1µm<br>optional)                        |  |
| Sub Windowing      | 160x128 pixels<br>64x120 pixels<br>64x8 pixels     | 160x128 pixels<br>64x128 pixels<br>64x4 pixels<br>User defined            | 320x256 pixels<br>160x128 pixels<br>16x4 pixels<br>User defined |  |
| Frame Rate         | up to 175Hz Full<br>Frame<br>11kHz@64x8            |                                                                           | up to 100Hz Full<br>Frame –<br>4980Hz@16x4                      |  |
| Image Capture      | Snapshot<br>Integrate then<br>Read mode<br>(ITR)   | Snapshot<br>Integrate While Read mode (IV<br>Integrate Then Read mode (IT |                                                                 |  |
| Pitch              | 30µm x 30µm                                        |                                                                           | 15µm x 15µm                                                     |  |
| NETD               | <25mK @ 25°C (20mK Typical)                        |                                                                           |                                                                 |  |
| Aperture           | F/3                                                |                                                                           |                                                                 |  |
| Digital Video      | USB2 /<br>CamLINK /<br>GigE Ethernet<br>(Optional) | CamL<br>GigE Etherne                                                      | INK /<br>et (Optional)                                          |  |

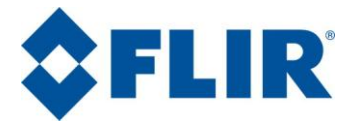

#### 10.3. 530M / 530L / 570M Characteristics

|                    | 530M 530L                                                           |                                             | 570M                                                                                      |
|--------------------|---------------------------------------------------------------------|---------------------------------------------|-------------------------------------------------------------------------------------------|
| Detector Materials | МСТ                                                                 |                                             |                                                                                           |
| Number or Pixels   | 320x25                                                              | 640x512 pixels                              |                                                                                           |
| Spectral Response  | 3.7µm-4.8µm                                                         | 7.7µm-9.3µm                                 | 3.7µm-4.8µm                                                                               |
| Sub Windowing      | 160x128 pixels & 80x64 pixels &<br>User defined (64x2 min)          |                                             | 320x256 pixels<br>160x128 pixels<br>User defined                                          |
| Frame Rate         | up to 250Hz Full Frame                                              |                                             | up to 117Hz Full<br>Frame                                                                 |
| Image Capture      | Snapshot Integrate then Read<br>mode (ITR)                          |                                             | Snapshot<br>Integrate While<br>Read mode<br>(IWR)<br>Integrate Then<br>Read mode<br>(ITR) |
| Pitch              | 30µmx30µm                                                           |                                             | 15µmx15µm                                                                                 |
| NETD               | <20mK @25°C<br>& 1300µs IT<br>without filter                        | <25mK @25°C<br>& 350µs IT<br>without filter | <18mK @25°C<br>& without filter                                                           |
| Aperture           | perture F/2                                                         |                                             |                                                                                           |
| Digital Video      | al Video USB (for commands)<br>/ CamLINK / GigE Ethernet (Optional) |                                             | s)<br>(Optional)                                                                          |

#### 10.4. 570L Characteristics

|                    | 570L                                                                          |  |
|--------------------|-------------------------------------------------------------------------------|--|
| Detector Materials | QWIP                                                                          |  |
| Number or Pixels   | 640x512 pixels                                                                |  |
| Spectral Response  | 7.5µm–9.1µm                                                                   |  |
| Image Capture      | Snapshot<br>Integrate While Read mode (IWR)<br>Integrate Then Read mode (ITR) |  |
| Pitch              | 20μmx20μm                                                                     |  |
| Digital Video      | CamLINK / GigE Ethernet (Optional)                                            |  |

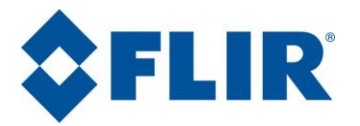

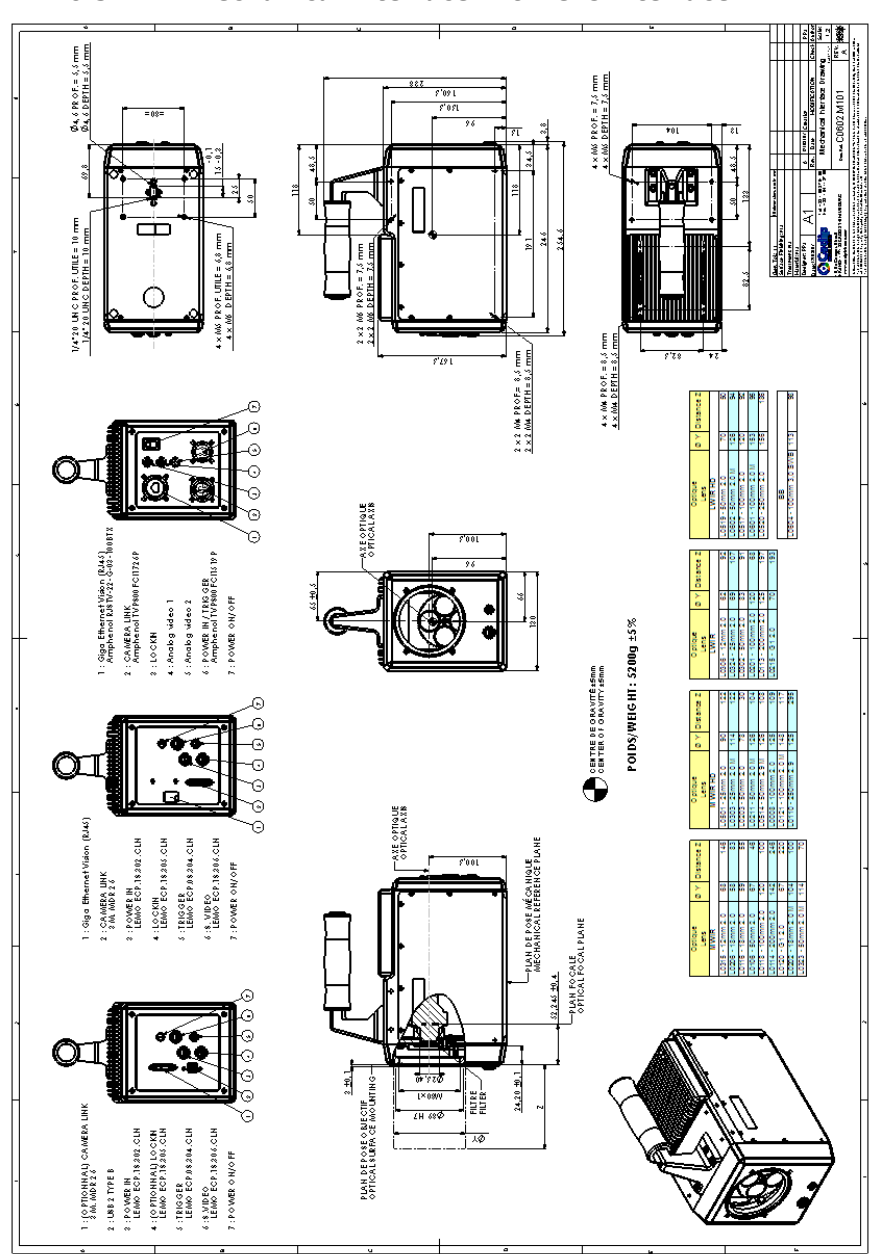

#### 10.5. Mechanical interface with lens interface

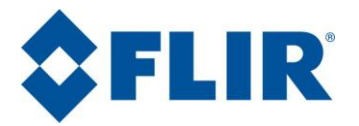

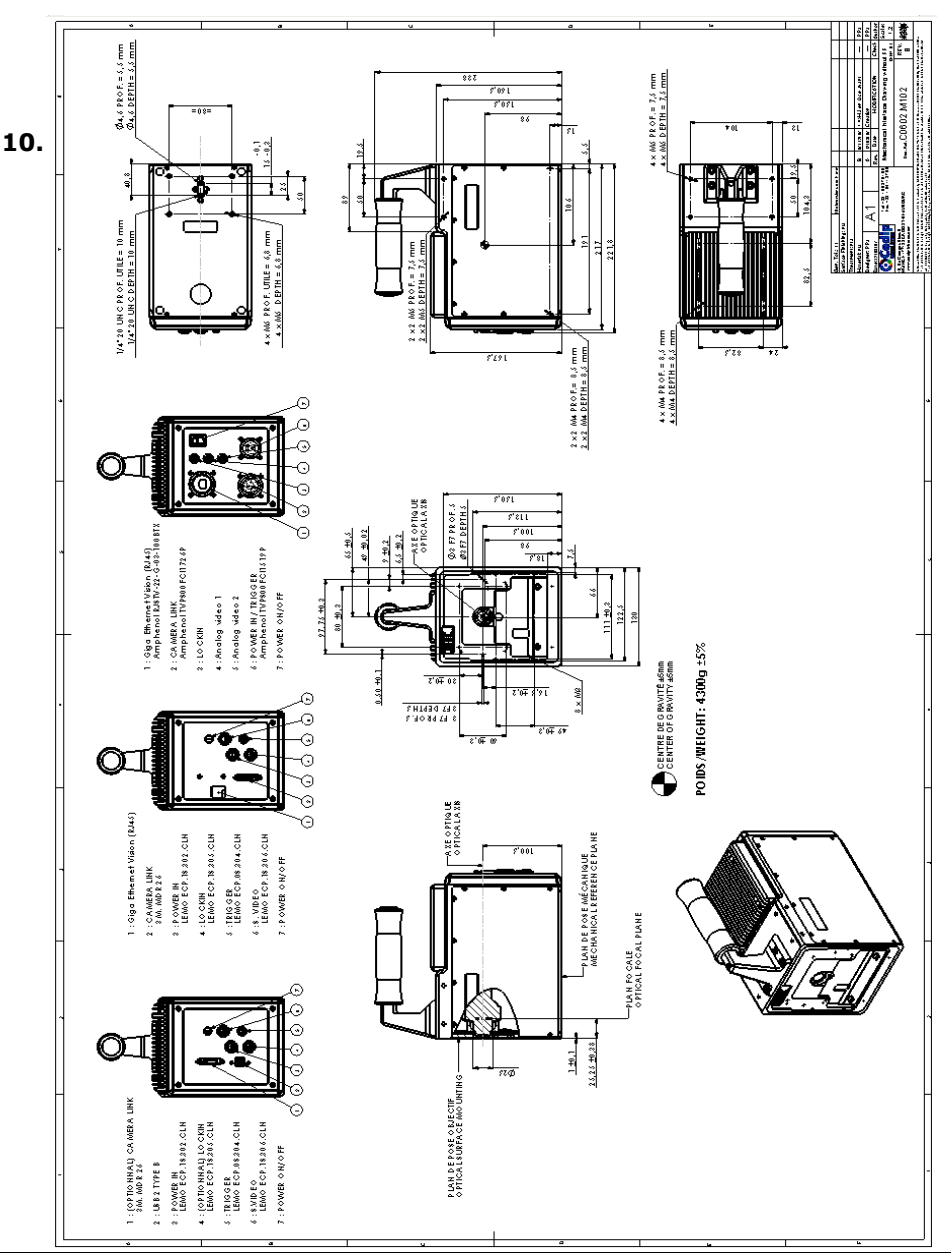

#### 10.6. Mechanical interface without lens interface

DCO19U-F Titanium User Manual

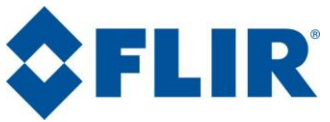

TITANIUM User Manual

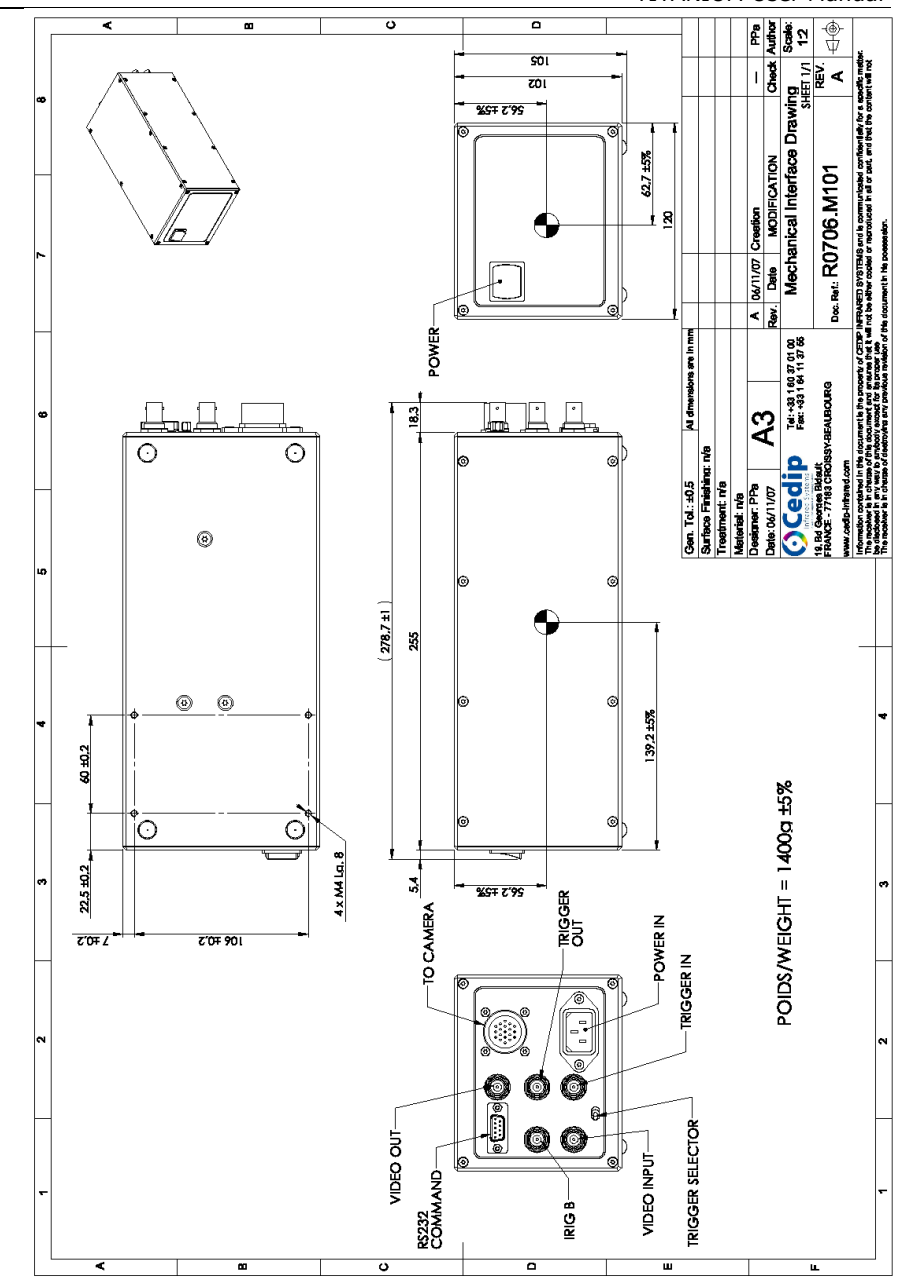

10.8.

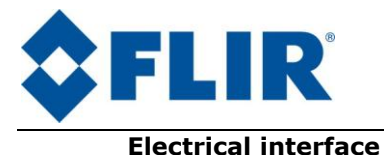

#### 10.8.1.VIDEO connector

Connector reference: LEMO ERP1S306CLN Mating part: Signal Characteristic: 75 Ohms

LEMO FFA1S306CLAC42Z

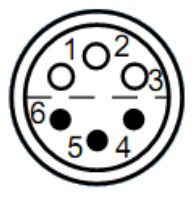

| Signal          | Pin<br># |
|-----------------|----------|
| Composite_Video | 1        |
| GND             | 2        |
| SVideo_Chroma   | 3        |
| GND             | 4        |
| SVideo_Lumi     | 5        |
| ТХ              | 6        |

#### 10.8.2. Power supply connector

| Connector reference: | LEMO ECP1S302CLN    |
|----------------------|---------------------|
| Mating part:         | LEMO FFA1S302CLAC52 |

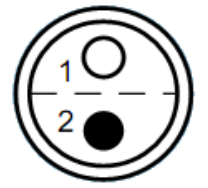

| Signal | Pin<br># |
|--------|----------|
| GND    | 1        |
| +12V   | 2        |

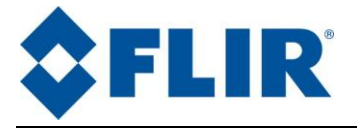

#### 10.8.3. Trigger connector

Connector reference: LEMO ECP0S304CLN Mating part: Signal Characteristic: 50 Ohms

LEMO FFA0S304CLAC42Z

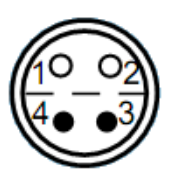

| Signal      | Pin<br># | characteristic |
|-------------|----------|----------------|
| Trigger OUT | 1        | LVTTL – 3.3V   |
| GND         | 2        |                |
| Trigger IN  | 3        | LVTTL – 3.3V   |
| GND         | 4        |                |

#### 10.8.4. Lockin connector

Connector reference: LEMO ECP1S305CLN Mating part: LEMO FFA1S305CLAC42Z Signal Characteristic: 10 MOhms

| Signal  | Pin<br># | characteristic |
|---------|----------|----------------|
| Lockin  | 1        | 0/+10V AC only |
| GND     | 2        |                |
| Random1 | 3        | -5/+5V DC + AC |
| GND     | 4        |                |
| Random2 | 5        | -5/+5V DC + AC |

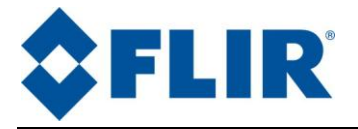

#### 10.8.5.Cam LINK connector

Connector reference: 3M MDR26 Mating cable:

#### 14X26-SZLB-XXX-0LC

| Shell Retention Options:<br>B = Thumbscrew shell kit<br>T = Thumbscrew overmold shell |          | Length<br>100 = 1 meter<br>200 = 2 meters<br>300 = 3 meters<br>450 = 4.5 meters<br>500 = 5 meters<br>700 = 7 meters<br>A00 = 10 meters |          |
|---------------------------------------------------------------------------------------|----------|----------------------------------------------------------------------------------------------------|----------|
| Signal                                                                                | Pin<br># | Signal                                                                                                    | Pin<br># |
| Inner Shield                                                                          | 1        | Inner Shield                                                                                                    | 14       |
| X0-                                                                                   | 2        | X0+                                                                                                    | 15       |
| X1-                                                                                   | 3        | X1+                                                                                                    | 16       |
| X2-                                                                                   | 4        | X2+                                                                                                    | 17       |
| Xclk-                                                                                 | 5        | Xclk+                                                                                                    | 18       |
| X3-                                                                                   | 6        | X3+                                                                                                    | 19       |
| SerTC+                                                                                | 7        | SerTC-                                                                                                    | 20       |
| SerTFG-                                                                               | 8        | SerTFG+                                                                                                    | 21       |
| CC1-                                                                                  | 9        | CC1+                                                                                                    | 22       |
| CC2-                                                                                  | 10       | CC2+                                                                                                    | 23       |
| CC3-                                                                                  | 11       | CC3+                                                                                                    | 24       |
| CC4-                                                                                  | 12       | CC4+                                                                                                    | 25       |
| Inner shield                                                                          | 13       | Inner shield                                                                                                    | 26       |